## Tutorial para crear actividad con Educaplay

- 1. Acceder al portal educaplay en https://www.educaplay.com
- 2. Pulsar el enlace Acceder o Registrarse según tengamos o no una cuenta ya creada.

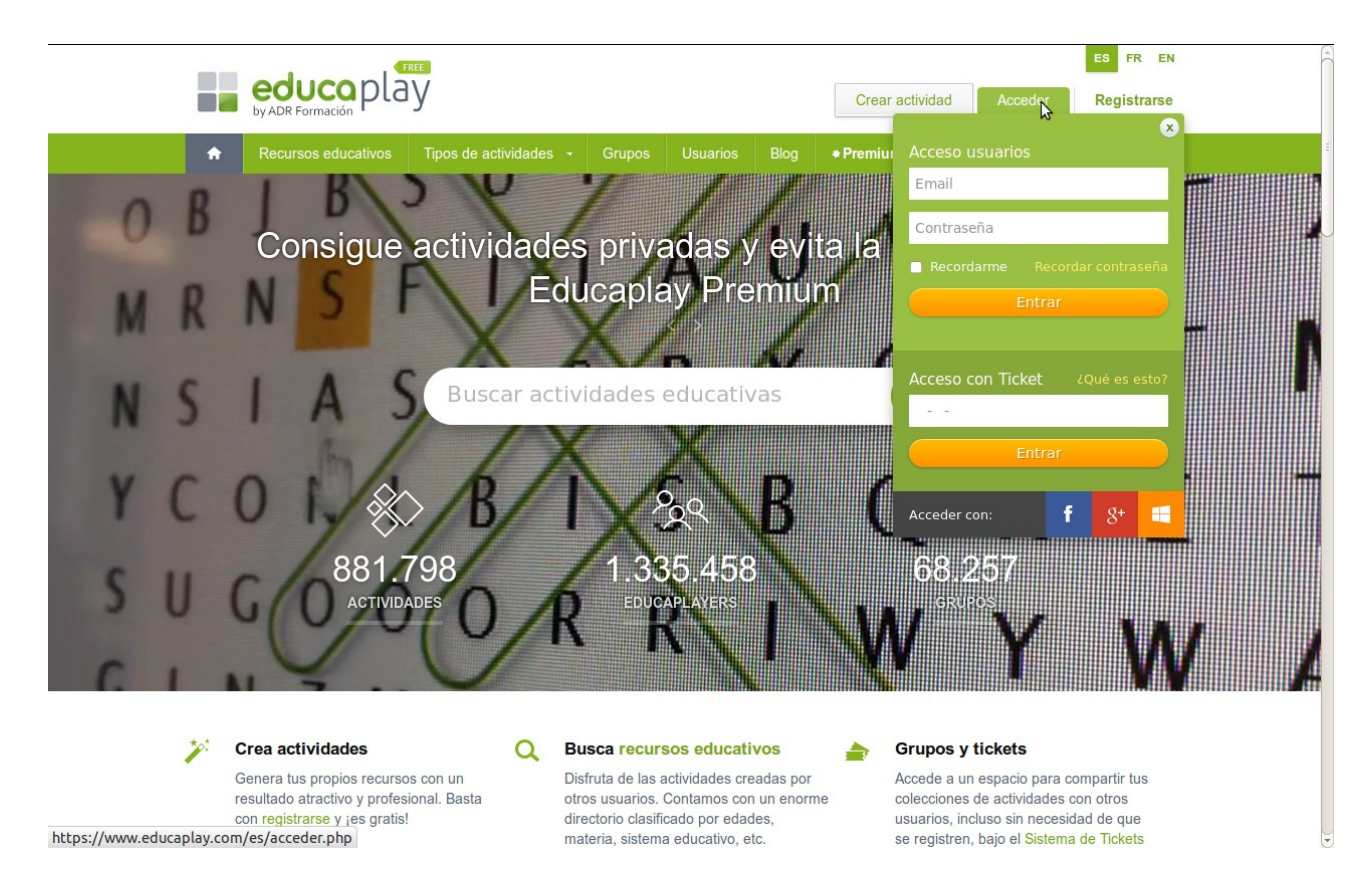

3. A continuación pulsamos en "Crear actividad".

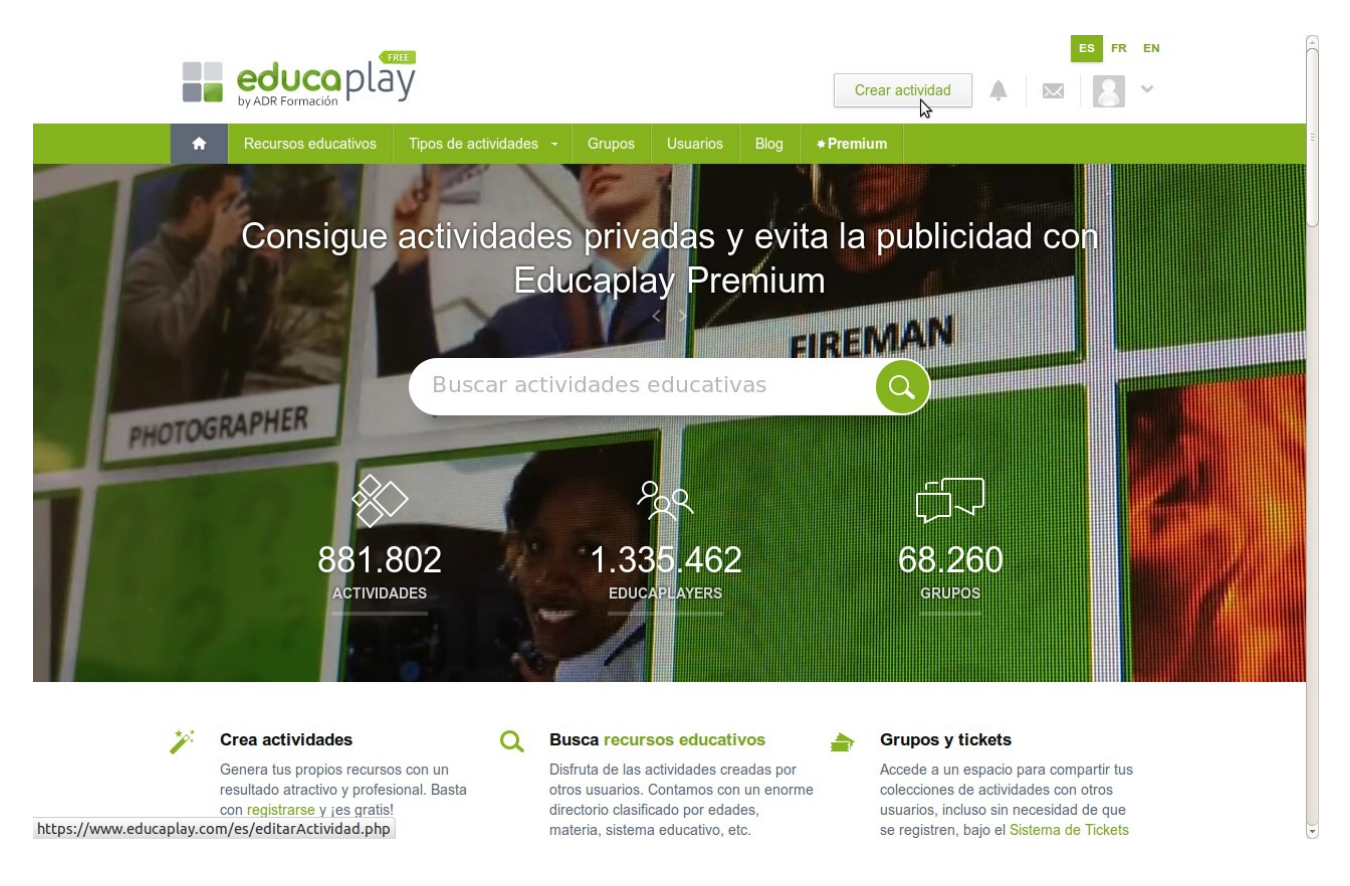

4. Seleccionamos el tipo de actividad "Videoquiz" e introducimos un título, una descripción y seleccionamos el nivel educativo al que pertenece. Pulsamos en siguiente.

| by ADR Formació   | play                                                                                                    | Crear actividad 🔺 🔜 🎽 |
|-------------------|----------------------------------------------------------------------------------------------------|-----------------------|
| n Recursos edu    | icativos Tipos de actividades - Grupos Usuarios                                                                                                    | Blog + Premium        |
| Crear Activida    | d                                                                                                    |                       |
| Tipo de Actividad | Image: Second state state sta | Siguiente             |
| Idioma<br>Título  | Español 🛟                                                                                                    |                       |
| Descripción       | Video explicativo sobre el funcionamiento de los discos duros                                                                                                    |                       |
| Clasifica la ac   | tividad                                                                                                    |                       |
| Sistema Educativo | España                                                                                                    |                       |
| Curso             | 1° - Bachillerato v                                                                                                    |                       |

5. Buscamos el vídeo con el que queremos realizar el ejercicio. Se deben introducir palabras que encajen con su título. Una vez encontrado, lo seleccionamos.

|                         | educoplay Crear actividad A 🛛 Crear actividad                                                                             |  |
|-------------------------|----------------------------------------------------------------------------------------------------|--|
|                         | ♠         Recursos educativos         Tipos de actividades         Grupos         Usuarios         Blog         ● Premium |  |
|                         | TUTORIAL     Configurar Videoquiz     Para que la actividad sea visible para los     usuarios, esta debe estar PUBLICADA  |  |
|                         | Privacidad Premium                                                                                                    |  |
|                         | Privacidad Publica<br>Visible y disponsible para todas los usuantes<br>Usuble y disponsible para todas los usuantes       |  |
|                         | Modo de ejecución Premium                                                                                                 |  |
|                         | Ejecución en modo ANÓNIMO Cualquier suamits, registrado e na, posta matizar la actividad Editor Datos                     |  |
|                         | Logo Premium Commercial                                                                                                   |  |
|                         | Logo personalizado No                                                                                                    |  |
|                         | Colores Premium Commercial                                                                                                |  |
|                         | Colores personalizados Fondo: Botones: Ayuda                                                                              |  |
|                         | Datos Generales Previsualizar                                                                                             |  |
|                         | Sensible a Mayúsculas No Publicar Actividad                                                                               |  |
|                         | Sensible a Acertos No                                                                                                    |  |
|                         | 1. Selecciona video         2. Selecciona secuencia         3. Añadir pregunta         Eliquetas                          |  |
|                         | discovery discos duros Q Incrustar URL Attadir Filmuetas                                                                  |  |
|                         | Como funciona el disco<br>duro de un ordenador<br>Discovent NAX                                                           |  |
|                         | Como se fabrican los Como funciona el disco Ejemplo:                                                                      |  |
| https://www.educaplay.c | n/es/editarActividad.php?action=editarActividad&idActividad=2974010# kensor [fEX] Geografia e Historia                    |  |

6. Seleccionar la secuencia tras la cual se realizará la pregunta. Una vez marcado el inicio y el final de la secuencia, se pulsa "Añadir pregunta".

| Sensible a Acentos No                                                                        |                                                                                                    | Ê |
|----------------------------------------------------------------------------------------------|----------------------------------------------------------------------------------------------------|---|
| 1. Selecciona video 2. Selecciona secuencia 3. Añadir pregunta                               | Etiquetas                                                                                                   |   |
|                                                                                              | 뿝 tecnologia 🛛 🕾 1º bachillerato                                                                            |   |
|                                                                                              | Añadir Etiquetas                                                                                            |   |
| MAX                                                                                          | Es necesario establecer al menos 3 etiquetas.<br>Una de ellas debe de establecer el tema de la<br>actividad |   |
| 000                                                                                          | Añadir                                                                                                    |   |
|                                                                                              | Ejemplo:                                                                                                    |   |
|                                                                                              | 1 ESO Geografia e Historia                                                                                  |   |
|                                                                                              | Imperio romano                                                                                              |   |
|                                                                                              |                                                                                                    |   |
|                                                                                              |                                                                                                    |   |
|                                                                                              |                                                                                                    |   |
|                                                                                              |                                                                                                    |   |
| Inicio Secuencia 00:00 Fin Secuencia 01:43 Duración Secuencia 01:43                          |                                                                                                    |   |
| 0                                                                                            |                                                                                                    | = |
| Añadir pregunta Cancelar                                                                     |                                                                                                    |   |
|                                                                                              |                                                                                                    |   |
| Duración de la secuencia completa: 00:00                                                     |                                                                                                    |   |
|                                                                                              |                                                                                                    |   |
|                                                                                              |                                                                                                    |   |
|                                                                                              |                                                                                                    |   |
|                                                                                              |                                                                                                    |   |
| https://www.educaplay.com/es/editarActividad.php?action=editarActividad&idActividad=2974010# |                                                                                                    |   |

7. La pregunta puede ser de diferente tipo: respuesta única, múltiple o escrita. Para los casos de respuesta única o múltiple, se deben introducir todas las posibles respuestas y la/las respuesta/s correcta/s. Es conveniente añadir un comentario "feedback" que termine de

explicar cuál es la respuesta correcta. Se pulsa en "Guardar" si no queremos añadir más preguntas de este vídeo, o "Guardar y continuar vídeo" si queremos seguir preguntando sobre el mismo vídeo.

| Logo                                  | Prenium Commerce                                                |                                                             |
|---------------------------------------|-----------------------------------------------------------------|-------------------------------------------------------------|
| Logo personalizado                    | No                                                              | 0                                                           |
| Colores                               | Prenium Commerci                                                |                                                             |
| Colores personalizados                | Fondo: Botones:                                                 | Ayuda                                                       |
| Datos Generales                       | Editar                                                          | Previsualizar                                               |
| Sensible a Mayúsculas                 | No                                                              | Publicar Actividad                                          |
| Sensible a Acentos                    | No                                                              |                                                             |
|                                       |                                                                 | Etiquetas                                                   |
| 1. Selecciona vi                      | deo 2. Selecciona secuencia 3. Anadir pregunta                  | 密 tecnologia   密 1° bachillerato                            |
|                                       | Enunciado ¿A que velocidad giran los discos?                    |                                                             |
| Tipe de                               |                                                                 | Añadir Etiquetas                                            |
| ripo de                               |                                                                 | Una de ellas debe de establecer el tema de la<br>actividad. |
| Añadir respue                         | stas                                                            | Añadir                                                      |
| 0 1200                                | 8                                                               | Fiemplor                                                    |
| 3600                                  | 6.                                                              | 1 ESO Geografia e Historia                                  |
| 7200                                  | 6. 8                                                            | Imperio romano                                              |
| 9600                                  | B Añadir respuesta                                              |                                                             |
|                                       |                                                                 |                                                             |
| Feedback                              | (opcional)                                                      |                                                             |
| Los discos giran a revoluciones por m | aproximadamente 120 vueltas por segundo, esto es 7200<br>inuto. |                                                             |
|                                       | Guardar y continuar video Guardar Cancelar                      |                                                             |

8. Se debe añadir algunas etiquetas (mínimo 3) para que la actividad sea publicable. Símplemente se escribe el nombre de la etiqueta (por ejemplo "*discoduro*") y se presiona "Añadir".

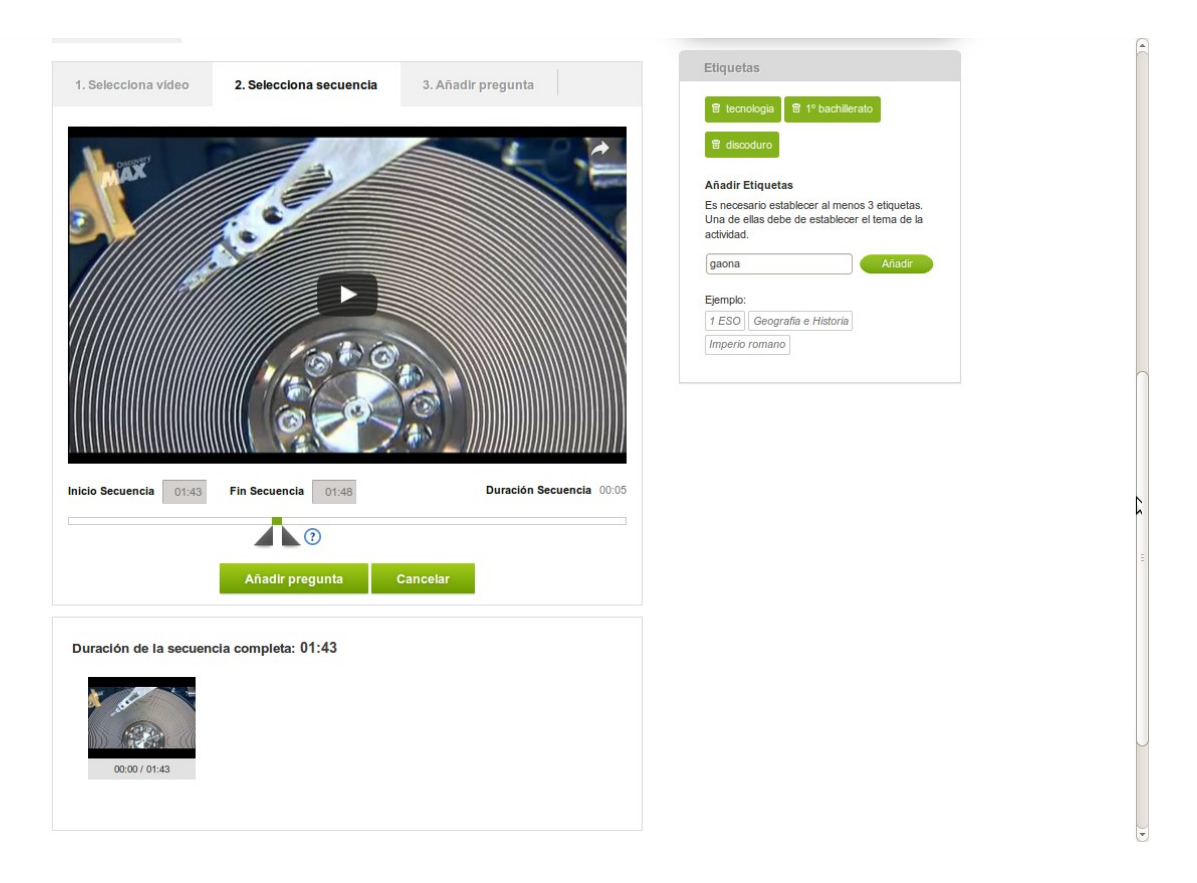

9. Una vez añadidas las etiquetas solo tenemos que pulsar "Publicar actividad" y la actividad queda publicada. Si queremos verla previamente a la publicación pulsamos "Previsualizar".

| by ADR Form                  | coplay<br>mación                                                |                    |               | Crear actividad                              | ES FR EN                                                  |
|------------------------------|-----------------------------------------------------------------|--------------------|---------------|----------------------------------------------|-----------------------------------------------------------|
| Recursos                     | s educativos Tipos de actividades                               | - Grupos Usuarios  | Blog          | *Premlum                                     |                                                           |
| TUTORIAL C                   | Configurar Videoquiz                                            |                    |               | Para que la actividad sea<br>esta debe estar | isible para los usuarios,<br>PUBLICADA                    |
| Privacidad                   |                                                                 |                    | Pre           | mium                                         |                                                           |
| Privacidad                   | Pública<br>Visible y disponible para todos los usuarios         |                    |               | Video e<br>funcion<br>duros                  | cos duros<br>xplicativo sobre el<br>amiento de los discos |
| Modo de ejecución            |                                                                 |                    | Pre           | mium                                         |                                                           |
| Ejecución en modo<br>ANÓNIMO | Permitido<br>Cualquier usuario, registrado o no, podrá realizar | la actividad       |               | Editar I                                     | Datos                                                     |
| Logo                         |                                                                 |                    | Premium Comm  | ercia                                        |                                                           |
| Logo personalizado           | No                                                              |                    |               | 2                                            | 5                                                         |
| Colores                      |                                                                 |                    | Premium Comm  |                                              |                                                           |
| Colores personalizados       | Fondo: Botones:                                                 |                    |               | Ayu                                          | da                                                        |
| Datos Generales              |                                                                 |                    | Ed            | Previsu                                      | alizar                                                    |
| Sensible a Mayúsculas        | No                                                              |                    |               | Publicar A                                   | ctividad                                                  |
| Sensible a Acentos           | No                                                              |                    |               |                                              |                                                           |
| 1. Selecciona ví             | deo 2. Selecciona secuencia                                     | 3. Añadir pregunta |               | Etiquetas                                    |                                                           |
|                              | 0                                                               |                    | Incrustar LIE | 管 tecnologia 管 1° b                          | achillerato                                               |
|                              | ч                                                               |                    | morusial Un   | 窗 discoduro 窗 gao                            |                                                           |
|                              |                                                                 |                    |               | Añadir Etiquetas                             |                                                           |

10. En el apartado "Mi educaplay" puede gestionarse el listado de actividades creadas.

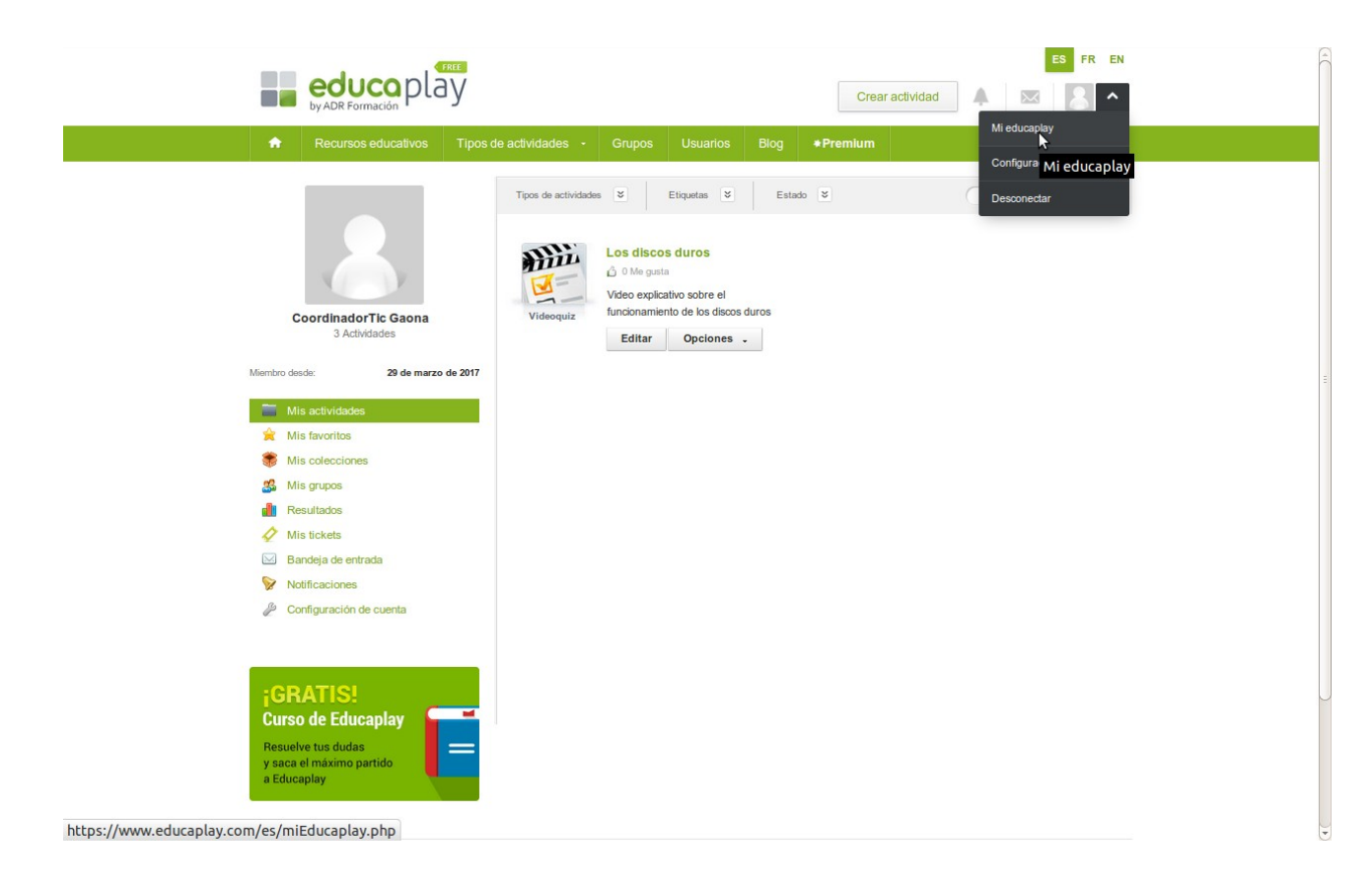

11. Pulsando sobre el nombre del vídeo se accede a la actividad.

| J 🖬 Videoquiz Los disco 🛪 🗳                                                                                                    |                    |   |   |   | ₽ × |
|----------------------------------------------------------------------------------------------------|--------------------|---|---|---|-----|
| ( ) A https://www.educaplay.com/es/recursoseducativos/2974010/los_discos_duros.htm                                                                                                    | ☆ 自                | ÷ | A | 9 | ≡   |
| educo play<br>by ADR Formación                                                                                                    | FR EN              |   |   |   | 4   |
| Recursos educativos         Tipos de actividades         Grupos         Usuarios         Blog         *Premium                                                                                                    |                    |   |   |   |     |
| Los discos duros<br>Videoquiz   0 Veces realizada   0 Me gusta recibidos Eres el autor<br>Compartir L f 8<br>Editar<br>Compartir L f 8<br>Editar<br>Educaplay sin<br>publicidad para<br>alumnos<br>Educaplay, pre | a ti y tus<br>miwa |   |   |   | E   |
| Los discos duros<br>Video explicativo sobre el funcionamiento de los discos duros<br>publicidad                                                                                                    | E                  |   |   |   |     |
| Sensible: 🗵 Mayúsculas/Minúsculas<br>🛛 Acentos                                                                                                    | dorTic             |   |   |   |     |
| Video explicativo sobre<br>funcionamiento e los                                                                                                    | el<br>discos duros |   |   |   |     |
| Autor: CoordinadorTic Gaona 💿 📀 Compartir                                                                                                    | om/es/recursos     |   |   |   |     |
| Insertar     Insertar     Insertar     Insertar                                                                                                    | educaplay.com      |   |   |   |     |
| G Suite Más información M 🖥 📤 🔤 Recursos del aut                                                                                                    | or 💌               |   |   |   |     |
| https://www.educaplay.com/es/recursoseducativos/2974010/html5/los_discos_duros.htm#                                                                                                    | nados              |   |   |   | •   |